## MS100 WEIGHING CONTROLLER

**USER MANUAL** 

REV 02.xx.01

| 1                                                                                                    | GENERAL                                                                                                    | 5                                                                                                |
|----------------------------------------------------------------------------------------------------|----------------------------------------------------------------------------------------------------|--------------------------------------------------------------------------------------------------|
| 1.1                                                                                                    | Version                                                                                                    | 5                                                                                                |
| 1.2                                                                                                    | FEATURES OFFERED AS STANDARD                                                                                                    | 5                                                                                                |
| 1.3                                                                                                    | CONNECTING SYSTEMS                                                                                                    | 5                                                                                                |
| 1.4                                                                                                    |                                                                                                    | 5<br>5                                                                                           |
| 1.5                                                                                                    | OPTION CARDS                                                                                                    |                                                                                                  |
| 2                                                                                                    | PRESENTATION                                                                                                    | 7                                                                                                |
| 2.1                                                                                                    | FRONT PANEL                                                                                                    | 7                                                                                                |
| 2.1                                                                                                    | .1 KEYBOARD KEYS                                                                                                    | 7                                                                                                |
| 2.1                                                                                                    | .2 WARNING LIGHTS                                                                                                    | 8                                                                                                |
| 2.2                                                                                                    | MS100 CONNECTING SYSTEM                                                                                                    | o<br>ع                                                                                           |
| 2.4                                                                                                    | METROLOGICAL SETTINGS PROTECTION SCREW (LEGAL PARAMETERS).                                                                                                    | 9                                                                                                |
| 2                                                                                                    | MESSAGES AVAILABLE AT SWITCH ON                                                                                                    | 11                                                                                               |
| 3                                                                                                    | MESSAGES AVAILABLE AT SWITCH-ON                                                                                                    |                                                                                                  |
| 4                                                                                                    | ERROR MESSAGES                                                                                                    |                                                                                                  |
|                                                                                                    |                                                                                                    |                                                                                                  |
| 5                                                                                                    | OPERATOR/MACHINE INTERFACE                                                                                                    | 13                                                                                               |
| 5.1                                                                                                    | MENU SYSTEM                                                                                                    | 13                                                                                               |
| 5.2                                                                                                    | MODIFYING A NUMERIC VALUE                                                                                                    | 14                                                                                               |
| E O                                                                                                    |                                                                                                    |                                                                                                  |
| ე.ა                                                                                                    | MODIFYING AN ALPHANUMERIC VALUE                                                                                                    | 14                                                                                               |
| 5.3<br>6                                                                                                    | USING MS100 IN "INDICATOR" MODE                                                                                                    | 14<br><b>15</b>                                                                                  |
| 5.3<br><b>6</b><br>6.1                                                                                                    | MODIFYING AN ALPHANUMERIC VALUE         USING MS100 IN "INDICATOR" MODE         USING THRESHOLD RELAYS                                                                                                    | 14<br><b>15</b><br>15                                                                            |
| 5.3<br>6.1<br>6.1                                                                                                    | MODIFYING AN ALPHANUMERIC VALUE         USING MS100 IN "INDICATOR" MODE         USING THRESHOLD RELAYS                                                                                                    | 14<br><b>15</b><br>                                                                              |
| 5.3<br>6.1<br>6.1<br>6.1                                                                                                    | MODIFYING AN ALPHANUMERIC VALUE.         USING MS100 IN "INDICATOR" MODE.         USING THRESHOLD RELAYS.         .1 MODIFYING A THRESHOLD VALUE BY CONVENTIONAL METHOD:         .2 MODIFYING A THRESHOLD VALUE BY SIMPLIFIED METHOD:                                                                                                    | 14<br>                                                                                           |
| 5.3<br>6.1<br>6.1<br>6.2                                                                                                    | MODIFYING AN ALPHANUMERIC VALUE                                                                                                    | 14<br>15<br>15<br>15<br>16<br>16                                                                 |
| 5.3<br>6.1<br>6.1<br>6.2<br>6.2                                                                                                    | MODIFYING AN ALPHANUMERIC VALUE.         USING MS100 IN "INDICATOR" MODE.         USING THRESHOLD RELAYS                                                                                                    | 14<br>15<br>15<br>15<br>16<br>16<br>17                                                           |
| 5.3<br>6.1<br>6.1<br>6.2<br>6.2<br>6.2<br>6.2                                                                                                    | MODIFYING AN ALPHANUMERIC VALUE<br>USING MS100 IN "INDICATOR" MODE<br>USING THRESHOLD RELAYS<br>1 MODIFYING A THRESHOLD VALUE BY CONVENTIONAL METHOD:<br>2 MODIFYING A THRESHOLD VALUE BY SIMPLIFIED METHOD:<br>SETTING UP THRESHOLD RELAY PARAMETERS<br>1 ESC + MENU SYNOPSIS<br>2 THRESHOLD 5 CHARACTERISTICS                                                                                                    |                                                                                                  |
| 5.3<br>6.1<br>6.1<br>6.2<br>6.2<br>6.2<br>6.3<br>6.3                                                                                                    | MODIFYING AN ALPHANUMERIC VALUE.<br>USING MS100 IN "INDICATOR" MODE.<br>USING THRESHOLD RELAYS                                                                                                    |                                                                                                  |
| 5.3<br>6.1<br>6.1<br>6.1<br>6.2<br>6.2<br>6.2<br>6.3<br>6.3<br>6.3                                                                                                    | MODIFYING AN ALPHANUMERIC VALUE<br>USING MS100 IN "INDICATOR" MODE<br>USING THRESHOLD RELAYS<br>1 MODIFYING A THRESHOLD VALUE BY CONVENTIONAL METHOD:<br>2 MODIFYING A THRESHOLD VALUE BY SIMPLIFIED METHOD:<br>3 SETTING UP THRESHOLD RELAY PARAMETERS<br>1 ESC + MENU SYNOPSIS<br>2 THRESHOLD 5 CHARACTERISTICS<br>WEIGHING FUNCTIONS<br>1 GROSS WEIGHT ZERO SETTING,<br>2 SEMI-AUTOMATIC TARING,                                                                                                    |                                                                                                  |
| 6.1<br>6.1<br>6.1<br>6.2<br>6.2<br>6.3<br>6.3<br>6.3<br>6.3<br>6.3                                                                                                    | MODIFYING AN ALPHANUMERIC VALUE.<br>USING MS100 IN "INDICATOR" MODE<br>USING THRESHOLD RELAYS                                                                                                    |                                                                                                  |
| 5.3           6.1           6.1           6.1           6.2           6.3           6.3           6.3                                                                                                    | MODIFYING AN ALPHANUMERIC VALUE<br>USING MS100 IN "INDICATOR" MODE<br>USING THRESHOLD RELAYS<br>1 MODIFYING A THRESHOLD VALUE BY CONVENTIONAL METHOD:<br>2 MODIFYING A THRESHOLD VALUE BY SIMPLIFIED METHOD:<br>3 SETTING UP THRESHOLD RELAY PARAMETERS<br>1 ESC + MENU SYNOPSIS<br>2 THRESHOLD 5 CHARACTERISTICS<br>WEIGHING FUNCTIONS<br>1 GROSS WEIGHT ZERO SETTING,<br>2 SEMI-AUTOMATIC TARING,<br>3 MANUAL (DIRECT) TARE<br>4 RESET OF CURRENT TARE                                                                       |                                                                                                  |
| <b>6</b> .1<br>6.1<br>6.1<br>6.2<br>6.2<br>6.3<br>6.3<br>6.3<br>6.3<br>6.3<br>6.3<br>6.3                                                                                                    | MODIFYING AN ALPHANUMERIC VALUE.<br>USING MS100 IN "INDICATOR" MODE.<br>USING THRESHOLD RELAYS.<br>1 MODIFYING A THRESHOLD VALUE BY CONVENTIONAL METHOD:<br>2 MODIFYING A THRESHOLD VALUE BY SIMPLIFIED METHOD:<br>3 SETTING UP THRESHOLD RELAY PARAMETERS.<br>1 ESC + MENU SYNOPSIS.<br>2 THRESHOLD 5 CHARACTERISTICS<br>WEIGHING FUNCTIONS<br>1 GROSS WEIGHT ZERO SETTING,<br>2 SEMI-AUTOMATIC TARING,<br>3 MANUAL (DIRECT) TARE.<br>4 RESET OF CURRENT TARE<br>5 WEIGHT RECORDED/SAVED.<br>5 ON WHICH TRECORDED/SAVED.      |                                                                                                  |
| 5.3           6.1           6.1           6.1           6.1           6.2           6.3           6.3           6.3           6.3           6.3           6.3           6.3                                                                                                    | MODIFYING AN ALPHANUMERIC VALUE.<br>USING MS100 IN "INDICATOR" MODE.<br>USING THRESHOLD RELAYS.<br>1 MODIFYING A THRESHOLD VALUE BY CONVENTIONAL METHOD:<br>2 MODIFYING A THRESHOLD VALUE BY SIMPLIFIED METHOD:<br>SETTING UP THRESHOLD RELAY PARAMETERS.<br>1 ESC + MENU SYNOPSIS.<br>2 THRESHOLD 5 CHARACTERISTICS.<br>WEIGHING FUNCTIONS.<br>1 GROSS WEIGHT ZERO SETTING,<br>2 SEMI-AUTOMATIC TARING,<br>3 MANUAL (DIRECT) TARE.<br>4 RESET OF CURRENT TARE.<br>5 WEIGHT RECORDED/SAVED.<br>6 SAVING TO ALIBI (DSD) MEMORY. |                                                                                                  |
| 5.3         6.1         6.1         6.1         6.1         6.2         6.3         6.3         6.3         6.3         6.3         6.3         6.3         6.3         6.3         6.3         6.3         6.3         6.3         6.3         6.3         6.3         6.3         6.3         6.3         6.3         6.3         6.3         6.3         6.3         6.3         6.3         6.3         6.3         6.3         6.3         6.3         6.3         6.3         6.3         6.3         6.3         6.3         6.3         6.3         6.3         6.3         6.3         6.3         6.3         6.3         6.3         6.3         6 | MODIFYING AN ALPHANUMERIC VALUE.<br>USING MS100 IN "INDICATOR" MODE<br>USING THRESHOLD RELAYS.<br>1 MODIFYING A THRESHOLD VALUE BY CONVENTIONAL METHOD:<br>2 MODIFYING A THRESHOLD VALUE BY SIMPLIFIED METHOD:<br>SETTING UP THRESHOLD RELAY PARAMETERS.<br>1 ESC + MENU SYNOPSIS.<br>2 THRESHOLD 5 CHARACTERISTICS<br>WEIGHING FUNCTIONS<br>1 GROSS WEIGHT ZERO SETTING,                                                                                                    | 14<br>15<br>15<br>15<br>16<br>16<br>16<br>16<br>17<br>18<br>19<br>19<br>19<br>19<br>19<br>19<br> |
| 5.3         6.1         6.1         6.1         6.1         6.2         6.3         6.3         6.3         6.3         6.3         6.3         6.3         7.1                                                                                                    | MODIFYING AN ALPHANUMERIC VALUE.<br>USING MS100 IN "INDICATOR" MODE.<br>USING THRESHOLD RELAYS                                                                                                    |                                                                                                  |
| 5.3         6.1         6.1         6.1         6.1         6.2         6.3         6.3         6.3         6.3         6.3         6.3         7.1         7.2                                                                                                    | MODIFYING AN ALPHANUMERIC VALUE.<br>USING MS100 IN "INDICATOR" MODE.<br>USING THRESHOLD RELAYS                                                                                                    |                                                                                                  |
| 5.3           6.1           6.1           6.1           6.1           6.2           6.3           6.3           6.3           6.3           6.3           6.3           6.3           7.1           7.2           7.3                                                                                                    | MODIFYING AN ALPHANUMERIC VALUE.<br>USING MS100 IN "INDICATOR" MODE.<br>USING THRESHOLD RELAYS                                                                                                    |                                                                                                  |

| 7.5   | NOTES ON DOSAGE MENU                                 |    |
|-------|------------------------------------------------------|----|
| 7.5.1 | THRESHOLD 5 CHARACTERISTICS                          | 23 |
| 8 L   | JSING FORMULAE                                       | 25 |
| 8.1   | SELECTING A FORMULA                                  | 25 |
| 9 L   | JSER-PROGRAMMED FUNCTIONS                            | 27 |
| 9.1   | PROGRAMMING THE F1 TO F4 FUNCTION KEYS               |    |
| 9.2   | PROGRAMMING THE G KEY                                |    |
| 9.3   | PERSONALISING PRINTED TICKETS                        |    |
| 9.4   | KEYING IN REFERENCES                                 |    |
| 9.5   | PROGRAMMING HEADINGS AND WEIGHT NUMBER               |    |
| 9.6   | SUB-TOTALS AND TOTALS                                |    |
| 10    | CABLING INPUTS AND OUTPUTS                           | 33 |
| 10.1  |                                                      | 33 |
| 10.1  | BASIC ON/OFF OUTFUTS                                 |    |
| 10.2  |                                                      |    |
| 10.4  | LOAD CELL SOCKET WIRING (C1)                         |    |
| 10.5  | CABLING REMOTE CONTROL (C2)                          |    |
| 10.6  | CABLING COM1 RS232 (C2) SERIAL OUTPUT                |    |
| 10.7  | CABLING COM1 RS485 (C2) SERIAL OUTPUT                |    |
| 11    | METROLOGICAL CALIBRATION AND SETTINGS                | 36 |
| 11.1  | RANGE AND DIVISIONS                                  |    |
| 11.2  | ADJUSTING DEAD LOAD (INITIAL ZERO)                   |    |
| 11.3  | ADJUSTING SPAN                                       |    |
| 11.4  | OTHER SETTINGS RELATED TO METROLOGICAL ASPECTS       |    |
| 11.5  | ACCESS TO DATA SAVED IN DSD                          |    |
| 11.5  | .1 DELETING DSD DATA                                 |    |
| 11.5  | .2 RECOVERING DSD DATA                               |    |
| 11.5. | .3 USING A SERIAL PORT TO RECOVER DSD CONTENTS       |    |
| 12    | НОЖ ТО                                               | 40 |
| 12.1  | SUMMARY OF ESC + X MENU IN "DOSAGE" CONFIGURATION    |    |
| 12.2  | SUMMARY OF ESC + X MENU IN "INDICATOR" CONFIGURATION |    |

# 1 GENERAL

### 1.1 Version

The MS100 is available in 4 versions, differentiated by type of power supply and casing.

- 10V to 30V DC supply or 90V to 260V 50Hz power grid.
- flush-fitting into board, IP65 connection through partitioning,
- wall or table mounting. In this last case, the stainless steel housing is fitted with cable glands.

### **1.2 Features offered as standard**

- 24-key keyboard with 6 programmable keys,
- 14mm 6-figure red electroluminescent display,
- 6 warning lights showing condition of outputs,
- 6 warning lights showing instrument condition for controlled weighing,
- memory saved without batteries or cells.
- programme and DSD (alibi memory) FLASH memory,
- programme updated by downloading from PC serial port,
- 2 relays with 230V 6A contacts in dosage programmable standards in thresholds or in PV-GV or in PV+Seuil2.
- formula file with selection using a number,
- 4 programmable remote control inputs and a Completed Operation output,
- programmable operating mode: IPFNA, one- or two-speed dosage,
- print-out ticket customisable on keyboard in simplified or detailed mode,
- dialogue using MODBUS on basic RS485/232 serial port,
- keyboard operation keys can be disabled independently one from the other,
- function keys programmable one to one in a large choice of operations,
- local or remote semi-automatic tare and zero setting,
- direct manual tare setting from digital keyboard,
- bi-scales,

- installed web server, ready to host Ethernet card without needing to install software either on the PC or on display.

### **1.3 Connecting systems**

- by 15- and 9-point CANON connectors
- One 7-point unpluggable terminal plug for power supply and basic relay contacts

### 1.4 Options

The options need an extension card itself fitted with 4 supplementary relays linked to a 8-point terminal block.

Two option card spaces are available on the extension card. One detachable cache on rear face should be removed for the connecting system for each slot.

The system automatically detects any option cards; the set-up menus for these cards only appear if the corresponding cards are present.

### 1.5 Option cards

- 0-10V / 4-20mA analog output,
- RS232/485 COM2 interface,
- Ethernet interface with HTTP server and MODBUS/TCP protocol
- time clock,
- PROFIBUS DP interface
- BCD interface

# 2 PRESENTATION

## 2.1 Front panel

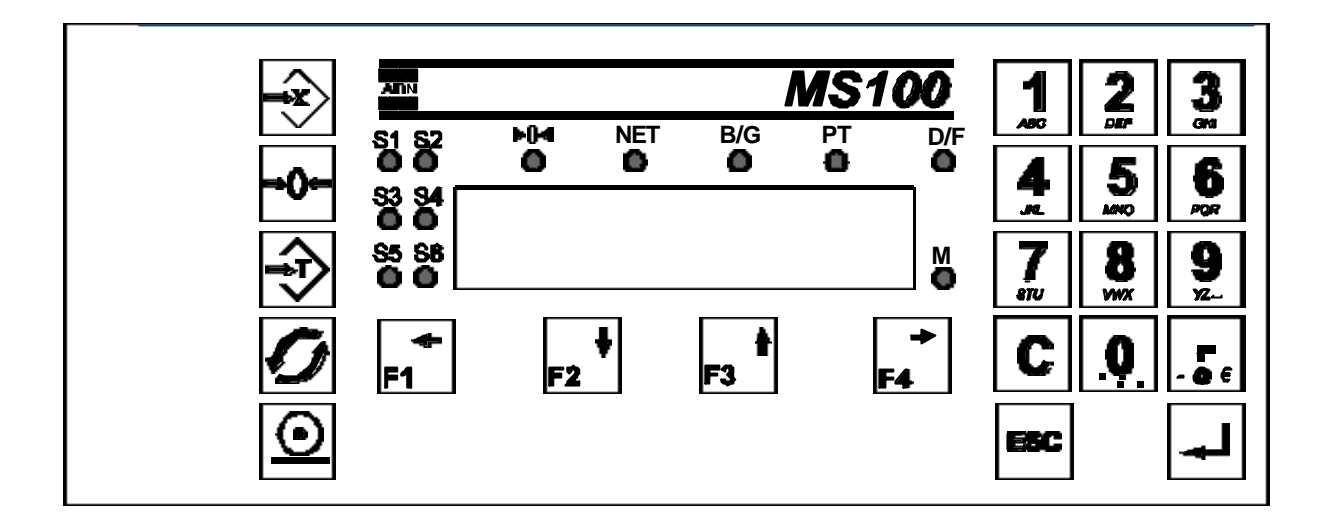

### 2.1.1 Keyboard keys

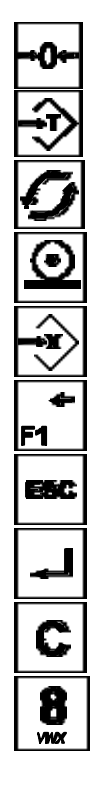

Semi-automatic zero key

Semi-automatic tare key

Temporary secondary information display key

Weight printout / save key

Parameter key

One of the programmable function keys to execute a function or display/key in

Menu exit and current input cancellation button

"Confirm" key (ENTER)

"Delete" key during numeric and alphanumeric inputting

One of the numeric/alphanumeric keypad keys

### 2.1.2 Warning lights

Keyboard warning lights giving continuous readout of instrument condition.

- **S1-S6** Lit: relay contact of corresponding output is open; if not lit, closed
- ▶ 34 Lit: Gross weight is centred on zero at less than a <sup>1</sup>⁄division
- **NET** Lit: tare is applied
- **B/G** Lit: gross weight displayed
- PT Lit: manual tare is applied
- D/F Lit: display other than of weight is operating
- M Lit: weight is stable

### 2.2 Rear panel

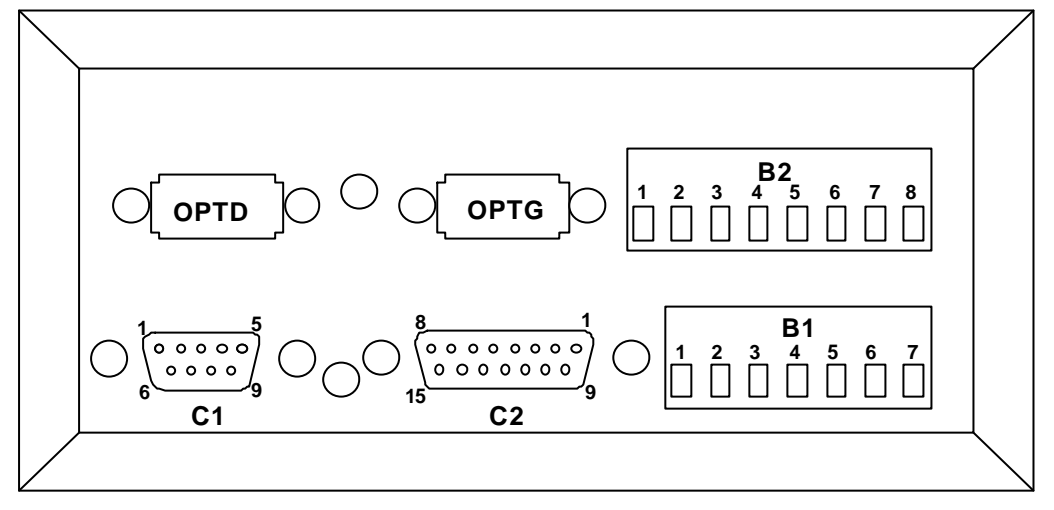

In its standard configuration the MS100 has one single card placed in the lower part. Terminal block B1 and main C1 and C2 connectors are on this card

A second card can be installed on the upper part of the housing to extend instrument capacity. This "extension card" has 4 supplementary relays and has 2 "right option" and "left option" internal connectors for installing option cards.

Relay working contacts are available on connector B2.

### 2.3 MS100 connecting system

#### STANDARD

- B1 : Relays 1 & 2 outputs relay contacts along with 3 supply terminal blocks
- C1 : load cell connector(s) for female CANON 9-point socket
- C2 : 15-point CANON connector for 5 logic inputs and RS485/232 inputs

#### ON EXTENSION CARD

- **OPTD** : Slot for option card seen at left when looking at front panel
- **OPTR** : Slot for option card seen at right when looking at front panel
- **B2** : Detachable terminal block Relays 3, 4, 5 and 6 work contacts.

Note: Installing an extension card will require complete removal of rear panel (5 screws).

### 2.4 Metrological settings protection screw (legal parameters).

This screw is located between connectors C1 & C2.

When this screw is "screwed down", the instrument's metrological settings may be viewed but cannot be modified. When the screw is in the "unscrewed" position, the settings can be changed.

Ρ

# 3 MESSAGES AVAILABLE AT SWITCH-ON

The 6-digit screen shows two messages successively at switch-on:

- program number for 5 seconds followed by version number, for example:

A 0 2 0 4 Where P means program, 02 is program identification number, and 04 is version number

- information on options available shows for 5 seconds, for example:

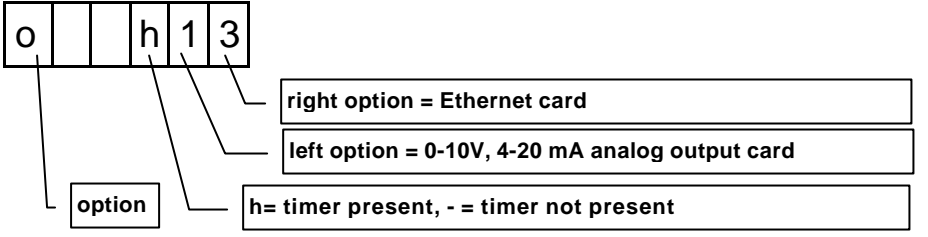

The three digits at the right of the screen show details of options available:

| - | - | - | No option                                                                            |
|---|---|---|--------------------------------------------------------------------------------------|
| 1 | 0 | 0 | Only 4-relay extension                                                               |
| - | Х | 0 | 4-relay extension - left slot being used by an option card                           |
| - | 0 | Υ | 4-relay extension - right slot being used by an option card                          |
| 1 | Х | Υ | 4-relay extension - left and right slots being used by two option cards              |
| h | - | - | Only time clock                                                                      |
| h | 0 | 0 | Time clock with 4-relay extension                                                    |
| h | Х | 0 | Time clock - 4-relay extension - left slot being used by an option card              |
| h | 0 | Υ | Time clock - 4-relay extension - right slot being used by an option card             |
| h | Х | Υ | Time clock - 4-relay extension - left and right slots being used by two option cards |
|   |   |   |                                                                                      |

Option card encoding can be done in the two extension option connectors:

- -1- 0-10V, 4-20 mA analog output card
- -2- RS232/485 serial output card
- -3- Ethernet card
- -4- Profibus card

Pressing any key interrupts the display of this information.

# 4 ERROR MESSAGES

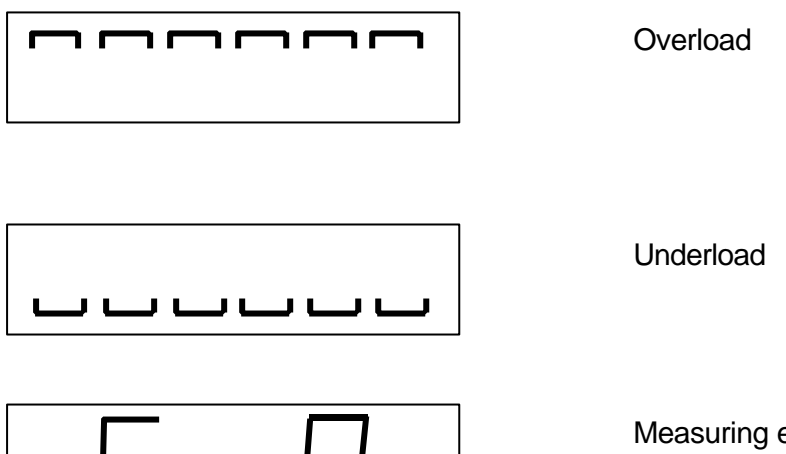

Measuring error Signal from load cell is not correct.

# 5 OPERATOR/MACHINE INTERFACE

The MS100 has a numeric and alphanumeric keypad to facilitate keying in information in association with function key.

### 5.1 Menu system

Data for viewing or modification is mostly set out in menus.

The data name is displayed in the menu, and then the value of this data is in the following element. Some data is not to be inputted but is to be chosen from pre-established values.

These are represented graphically to facilitate menu description and explanation. Example: we open a menu by pressing on **Facilitate** for a long time and then on **Example**.

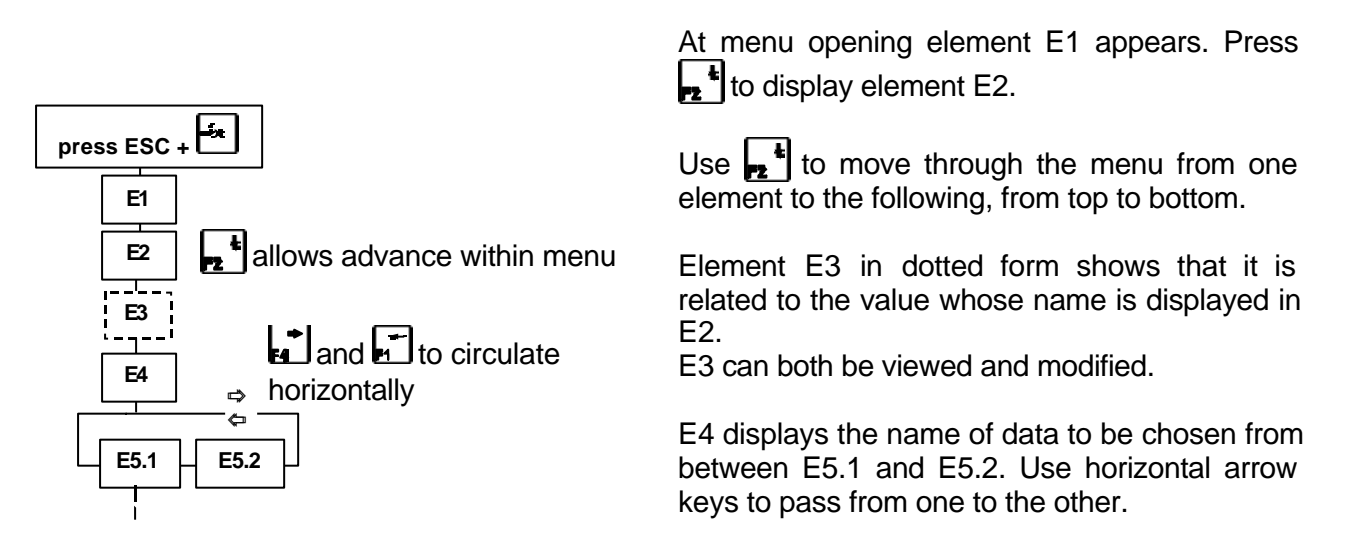

In the example we have opened a menu with the following elements:

- E1: "PAr S1" menu name (threshold 1 parameters).
- E2: "hySter" data name can be modified (hysteresis) in relation to threshold 1.
- E3: Threshold 1 hysteresis value that can be modified.
- E4: "SEnS=" data name to choose
- E5.1 Choice for upward function direction.
- E5.2 Choice for downward function direction.

To recognise element type:

Type E1 messages: Fixed display,

Type E2 messages: Fixed display,

Type E3 messages: Flashing digit inviting operator to modify that value,

Type E4 messages: Fixed display,

Type E5.1 & E5.2 message choice: All digits flashing, inviting operator to make a choice.

Use the summary in chapter 6.2.1 to do a test on a menu, so as to learn how to operate the menu system.

#### 5.2 Modifying a numeric value

The inputted figures go in from right to left depending on their tabulation.

Button C deletes the figure just entered.

Pressing - or g or g saves the value tabulated.

A "REFUSE" message displays if the values inputted are invalid or illogical.

#### 5.3 Modifying an alphanumeric value

Alphanumeric keying is useful for inputting references and print-out ticket headings. The character to be inputted is indicated by a digit flashing.

The digit to the left of the one that first flashes is the one to be inputted. Use and and to move to modify another character.

To select a particular symbol, press as many times as necessary on the related key. Other useful buttons:

C Delete character just entered.

or  $\rightarrow$  insert character space that you can then modify.

Change case from upper to lower or from lower to upper. Case always starts as upper case.

Places mark at text end. This function limits number of text characters by terminating such input at the desired point.

# 6 USING MS100 IN "INDICATOR" MODE

The MS100 has a sizable programme memory that can hold several applications. At this point there are three applications:

- INDICATOR: This is the most current mode with "Tare, Gross, Net" functions,

- GROSS DOSING: No automatic taring at beginning of filling

- NET DOSING: Automatic taring befor beginning filling

In both DOSING modes, the net weight is used for comparison with target.

Since the installer has great scope for programming the instrument, we describe its operation and use here with a "workshop" configuration.

### 6.1 Using threshold relays

The relays installed in the instrument are used to supply "open/closed" logic information depending on the weight indicated being higher or lower than the value programmed by the user for the threshold concerned.

The basic version MS100 is supplied with two relays corresponding to thresholds 1 & 2. The (optional) extension card allows the installation of 4 extra relays for thresholds 3 to 6. Relay 2 and relay 6 can be re-assigned for the needed "function executed" signal when remote control inputs are used.

### 6.1.1 Modifying a threshold value by conventional method:

Use to gain access to threshold values. The menu is as follows:

| press 🖻 |
|---------|
| thrSh1  |
| value   |
| thrSh2  |
| value ! |
| thrSh3  |
|         |
| thrSh4  |
|         |
|         |
| halva   |
|         |
| thrSh6  |
| value   |

When viewing the menu, first the parameter name is displayed, then its value displayed when going to the following element.

We know it is showing a value since the unit figures flash in this case even when the displayed message is not flashing when showing the parameter name. (see chapter 5.1).

The value keyed in should be within the instrument measuring range.

If a relay is used for the "function executed" signal, the corresponding menu element will not be displayed.

**PLEASE NOTE:** If there is no extension card, access to thresholds 3 to 6 will not be possible.

#### 6.1.2 Modifying a threshold value by simplified method:

F1 to F4 keys have been programmed in the factory for direct keying in for thresholds 1 to 4.

To modify threshold 2 for example:

Press F2.

The message "thrSh2" displays briefly then the current threshold 2 value displays with the figures flashing.

The threshold 2 value can then be modified as indicated in chapter 5.2

### 6.2 Setting up threshold relay parameters

The operational parameters for each threshold output are as follows:

- hysteresis value,
- direction of functioning,
- weight category associated with the threshold (gross or net weight)

#### Definition of terms:

#### Lock-on:

Weight value that changes output relay status (contact opens).

#### Lock-off:

Weight value that returns output to initial status (contact closes).

#### Hysteresis:

Difference between lock-on and lock-off weights.

#### upward:

Output status change when weight figure crosses threshold in upward direction (contact opens).

#### downward:

Output status change when weight figure crosses threshold in downward direction.

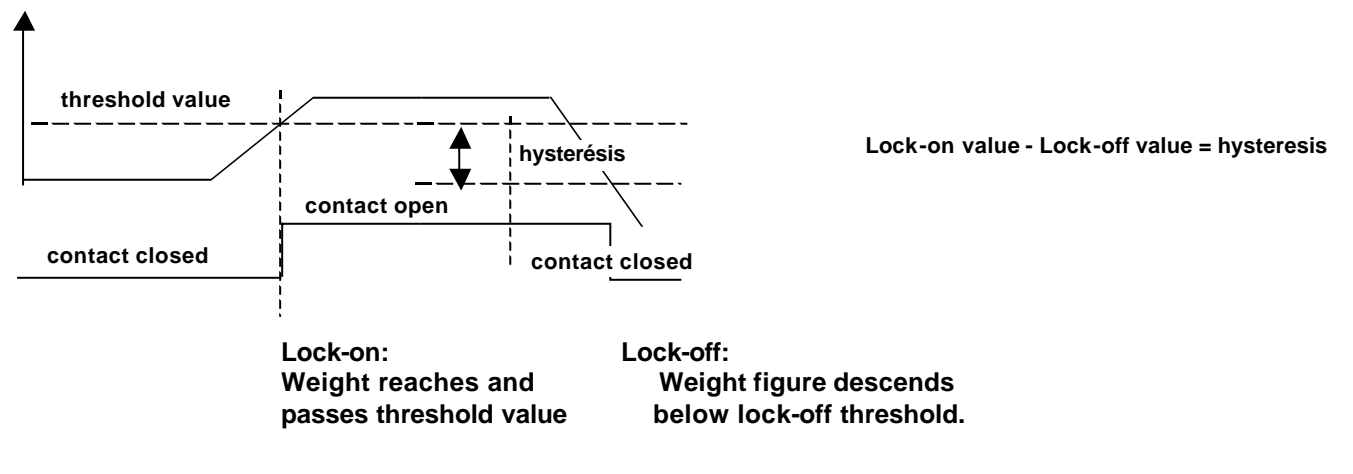

Threshold relay functioning can be associated with gross or net weight figures.

## See ESC + synopsis in chapter 6.2.1 to locate threshold operating parameters.

When the apparatus is off the relay contacts are open.

# 6.2.1 ESC + 😧 menu synopsis

This menu allows setting up of the way in which the thresholds operate. However it also enables the setting of time and date, measuring filters and other weighing operating parameters. It also gives access to stored data playback through the DSD data storage device.

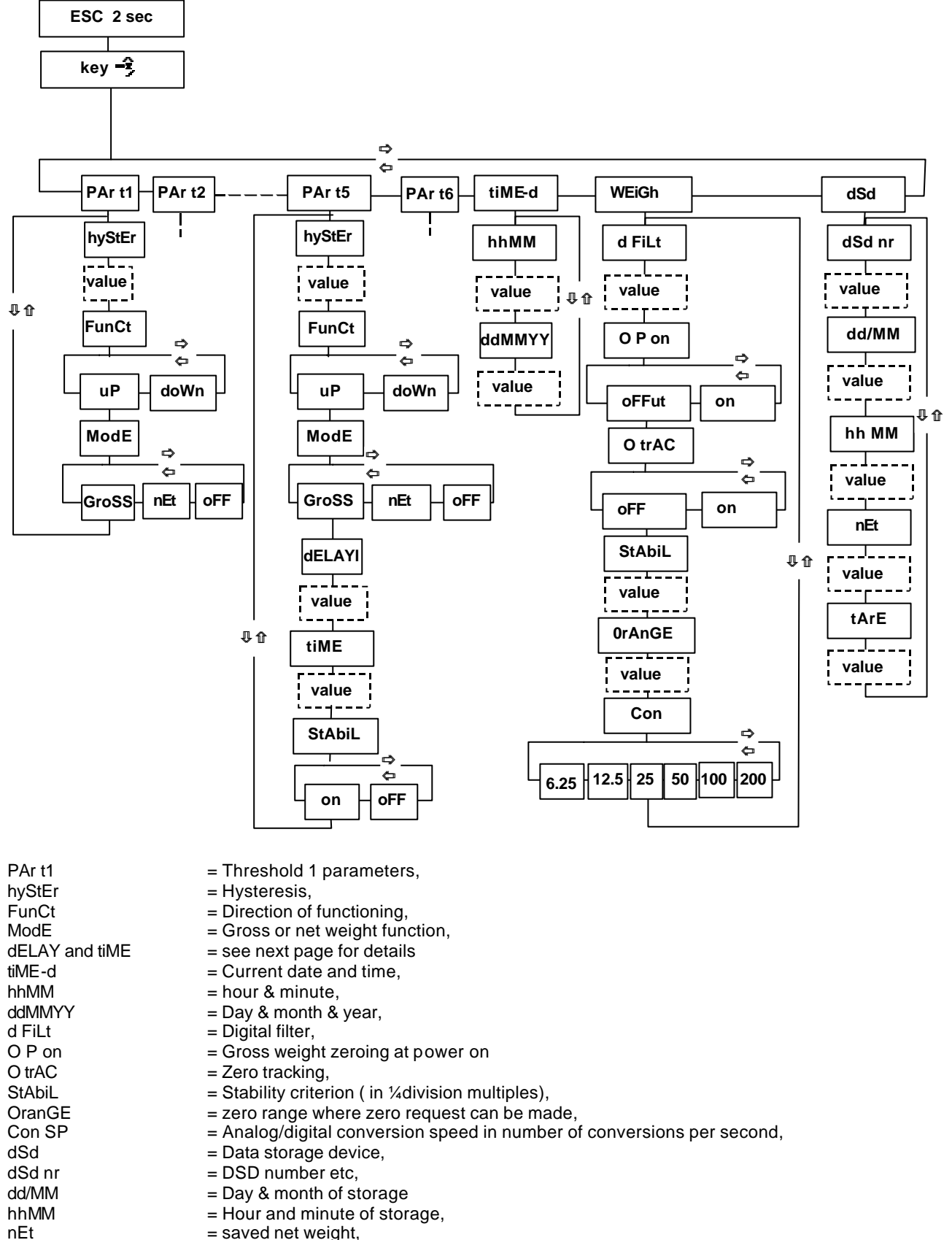

= saved Tare.

TArE

#### 6.2.2 Threshold 5 characteristics

The functioning of relay 5 differs from other threshold relays in the sense that two delay parameters and the parameter linking its operation to measuring stability can be added.

Values are expressed in seconds. For example, 2.5 for two-and-a-half seconds.

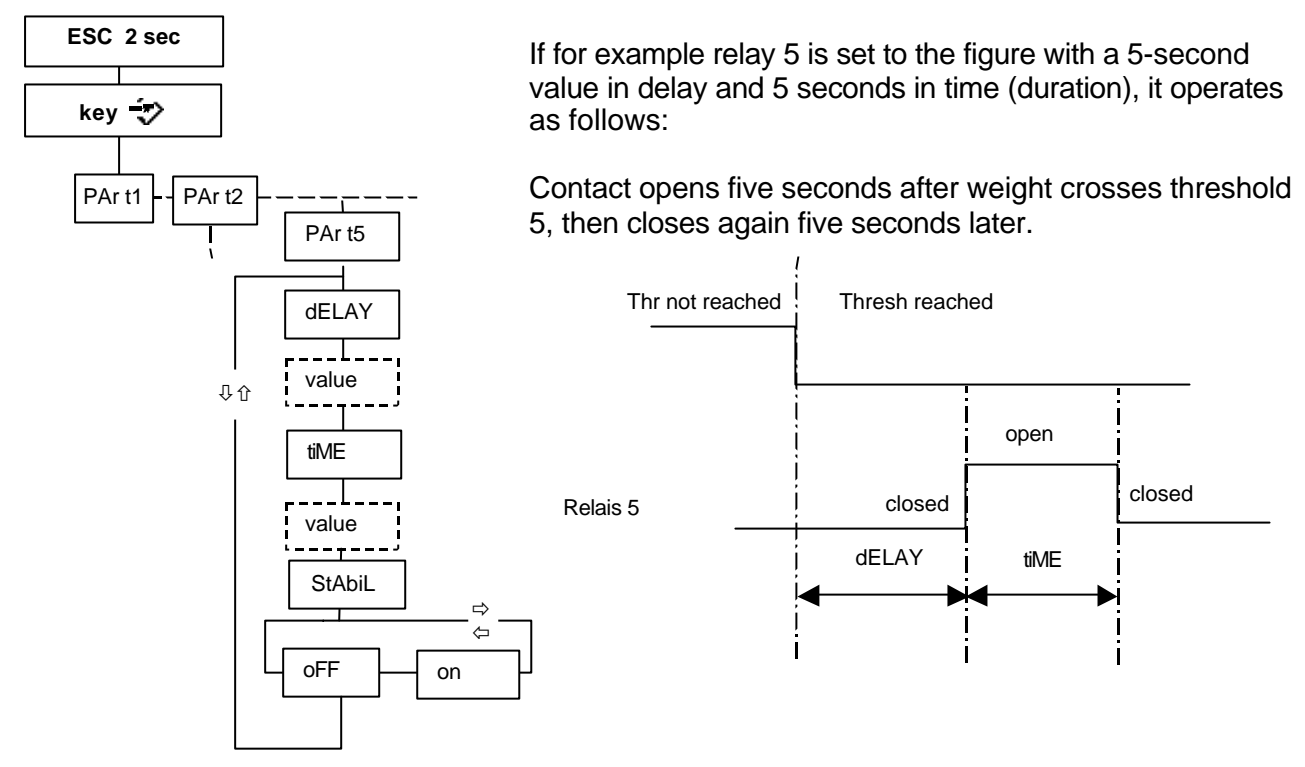

To adjust relay 5 time delays:

- go to menu (ESC + ), use and to select "Par t5" (Threshold 5 parameters).

- use **t** to access and modify parameters dELAY et tiME as required.

If the StAbiL parameter is set at "on", then relay 5 will change status only if the stability criterion is satisfied.

### 6.3 Weighing functions

Weighing functions are as follows:

- gross weight zero setting,
- semi-automatic taring,
- manual taring,
- logging weight reading,

### 6.3.1 Gross weight zero setting,

#### 1) controlled mode:

A request using **•••** is accepted if:

- weight is stable (warning light M is lit),

- weight is within  $\pm 2\%$  limit of range.

#### 2) no-controlled mode:

- weight is stable (warning light M is lit),

- weight is within the limits set by the "OrAnGE" value in (ESC + 🔁 + "WeiGh" ) menu.

#### Modifying zero range setting in no-legal mode:

See synopsis 6.2.1 for access to WEiGh/StAbiL parameter. This parameter is expressed in percentage of scale.

PLEASE NOTE: this range cannot exceed 20%.

#### 6.3.2 Semi-automatic taring,

#### Basics of tare, gross and net weights:

We will consider a product contained within packaging. The packaging weighs 25g and the product content weighs 150g. The total weight is thus 175g. Net weight = 150g. Gross weight = 175g.

Tare weight = 25g.

To get the net weight of a product inside packaging, all you have to do is to place the empty packaging on the weighing machine and make a request for semi-automatic taring:

- packaging weight is entered into the memory

- screen shows a weight equal to 0,

- green warning light is lit, indicating taring is active,

From that moment, if a product is in the packaging its net weight is displayed on the screen.

The request for semi-automatic taring is subject to the weight being stable (light **M** illuminated) in the same way as is the request for zero. It is accepted over the whole range of the scale.

Press 🔁 to do a semi-automatic tare \_

#### 6.3.3 Manual (direct) tare

This function allows subtracting a keyed-in value from current weight.

To carry out a manual tare:

Use keyboard to input the value to be shielded. The message "d tArE" briefly displays at first numerical button press, signalling that a direct tare is about to be tabulated.

Press tare button  $\Rightarrow$  when the tabulated value is correct.

- the weight displayed becomes equal to the preceding weight less the tabulated value,
- NET warning light is illuminated,
- PT warning light (Preset Tare) is illuminated signalling that the manual tare is activated.

#### 6.3.4 Reset of current tare

To reset a tare in action, just enter a manual tare with a zero keyed-in value. The displayed weight becomes the gross weight. The tare memory is reset and the **NET** warning

To delete tare reading:

light goes out.

Input 0, then press  $\stackrel{\sim}{\rightarrow}$ .

The remote control can be used to do this function.

#### 6.3.5 Weight recorded/saved

Press De to record, save a weight value.

NOTE: this function is subject to the stability check.

The effects of this action are:

- to update counter-totalisers with counter incrementation,
- issue a ticket to any connected printers,
- record weight information in the alibi (DSD) memory if this device is active.

It is also possible to use a remote control to record a weight reading if the installer technician has programmed it to this effect.

#### 6.3.6 Saving to alibi (DSD) memory

The alibi memory is a data storage device (DSD) that writes the following weight data into no-volatile memory:

- storage number,
- day month,
- hour minute,
- net weight,
- tare weight.

This set of data forms a logging-in within the DSD.

See chapter 11.5 concerning access to data recorded in the DSD.

NOTE: When the recorded tare value is viewed, the PT warning light illuminates if it is a manual tare reading and not a semi-automatic tare reading.

# 7 USING MS100 IN "DOSING" MODE

This mode uses the output relays to automate a process of filling a container or bag. It also allows automatic extraction. At the end of the cycle the dose value can be automatically recorded in the DSD if it is active.

The purpose is to stop material inflow when the programmed quantity has been reached.

If the installer technician has programmed the apparatus in "net", a new weight zero setting is automatically carried out when the start cycle is requested.

In all cases, even in "gross" mode, the net weight is the value compared to the required value in acting on the output relays.

This means that the current tare is taken into account for weight comparison.

If a manual tare has been key-in before cycle start, it will be cancelled if the "net" mode is programmed.

### 7.1 Using relays

In this operating mode, the relays are used in the following way:

Relay 1: low speed control,

Relay 2: high speed control,

Relay 5: "Weigher Ready" information with associated delays,

Relays 3, 4 and 6: in threshold relays freely usable.

### 7.2 Modifying dosing parameters

These values are accessible in read-write in the menu that opens with . If the installer technician has planned for functioning without formulae, pressing this key directly goes to the first dosage value that has been set. If the installer technician has enabled operation with memorising of 20 formulae,

pressing brings up "ForMuL", inviting the operator to key in the formula number to be used or modified.

| DOSAGE MENU |               |                                                               |  |  |  |
|-------------|---------------|---------------------------------------------------------------|--|--|--|
| ForMuL      | (Formula N°)  | Value displayed is modifiable between 1 and 20                |  |  |  |
| tArGEt      | target weight | Target dose weight Value must be within measuring range       |  |  |  |
| inFL        | inflight      | Inflight correction value                                     |  |  |  |
| L SP        | Low Speed     | Slow-down range (low speed dosing)                            |  |  |  |
| L LiM       | (Low Limit)   | Lower limit where package is empty                            |  |  |  |
| H LiM       | (High Limit)  | Upper limit where package is empty                            |  |  |  |
| E thr       | (Emptying     | Detects empty packaging or empty vessel                       |  |  |  |
|             | threshold)    |                                                               |  |  |  |
| thrSh3      | (Threshold 3) | Thresholds 3, 4 and 5 have formulae if they exist             |  |  |  |
| thrSh4      | (Threshold 4) | They are freely assignable                                    |  |  |  |
| thrSh6      | (Threshold 6) | Not functional for this if being used for "Function complete" |  |  |  |

Then the formulae are operational, use **and and and the sequence**.

If you need access to an exact formula, for example formula 15, input the formula number (15) at

menu entry just after pressing 文.

# 7.3 "Gross" operating cycle

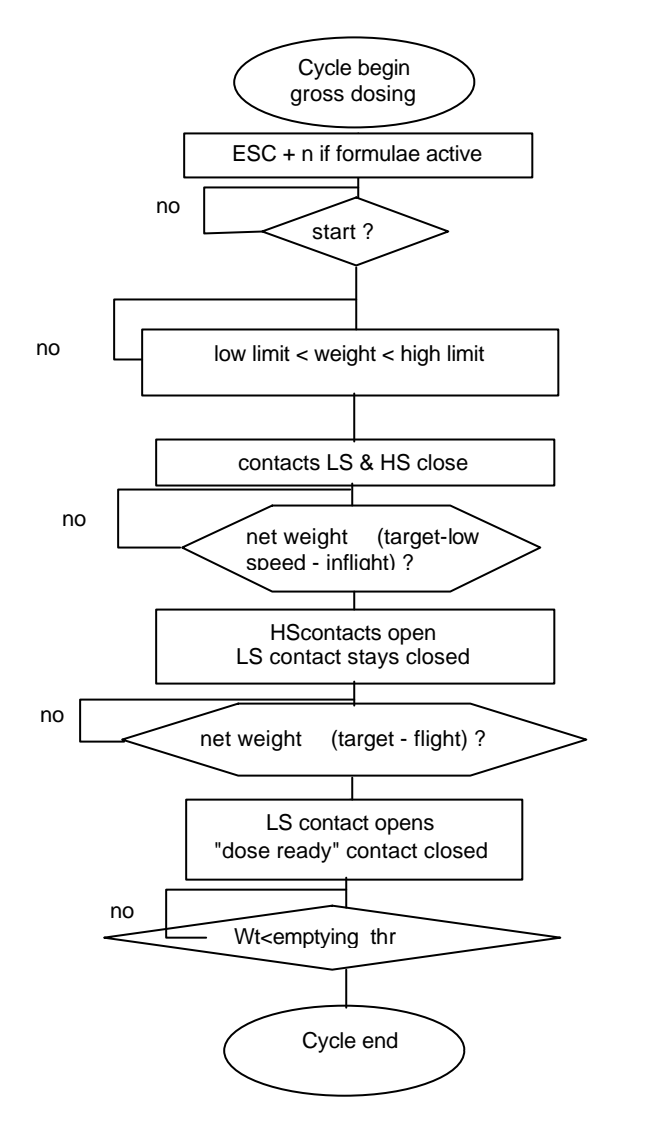

Looping if packaging weight incorrect.

High speed in process

Low speed in process

Threshold delay Waiting stability store into DSD

Waiting passage of gross weight under threshold at end of emptying

### 7.4 "Net" operating cycle

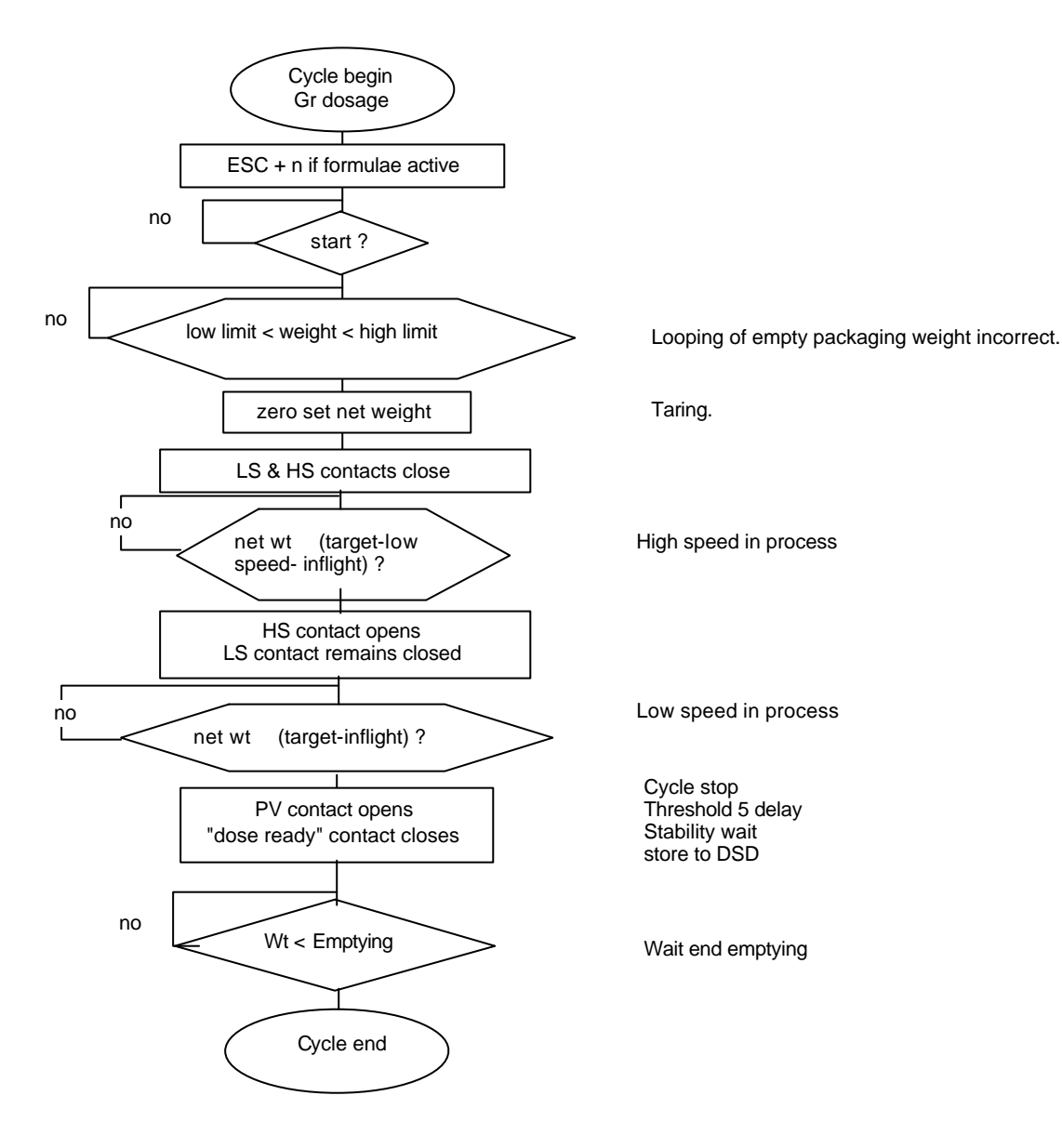

### 7.5 Notes on DOSAGE menu

#### Automatic print-out:

Weight recording with totaliser update is automatic at end of threshold 5 time-out If the DSD is active, all dosing results will be stored.

#### 7.5.1 Threshold 5 characteristics

When the MS100 is in "dosage" mode, relay 5 operation is different from the other threshold relays since the hysteresis and function direction parameters are suppressed. The two delay parameters and the parameter linking its functioning to measuring stability remain.

In the two operating modes: Weight and Dosage, dELAY, tiME and STABIL parameters are operational.

This parameter is expressed in seconds. For example, tab in 2.5 for to get two-and-a-half seconds.

PAr t2

ESC +

PAr t1

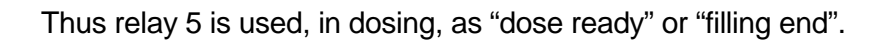

The dELAY and tiME parameters control the relay contact closing impulse for the tiME after a dELAY period starting from the instant of LS opening or the moment of crossing Threshold 5 if operating in Weighing mode.

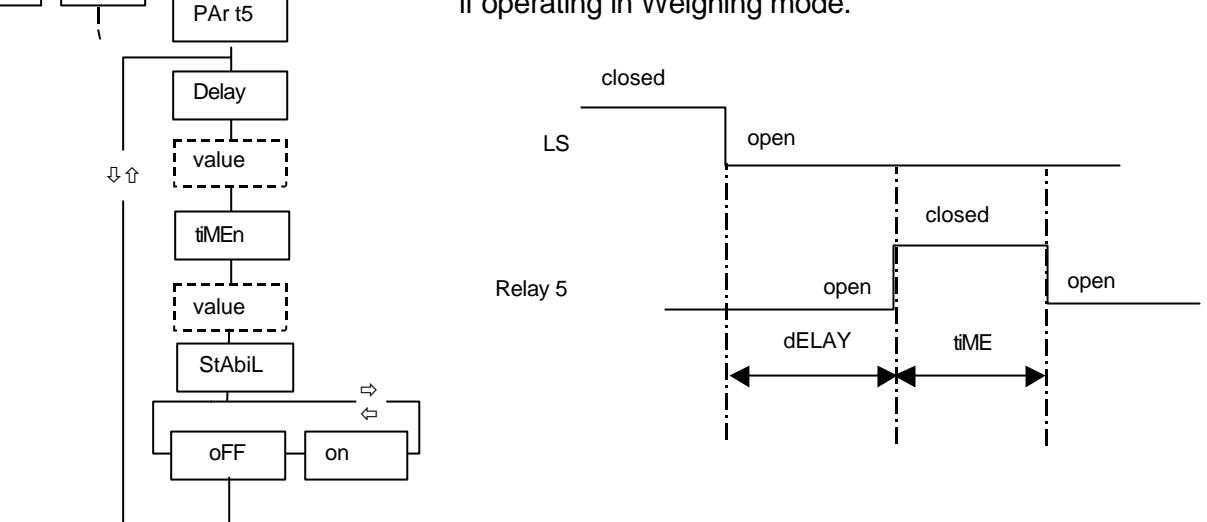

To adjust relay 5 time delays:

- go to menu (ESC + ), use and to select "Par S5" (Threshold 5 parameters).
- use **t** to access and modify parameters dELAY et tiME as required.

If the StAbiL parameter is set at "on" then relay 5 will change status only if the stability criterion is satisfied.

PLEASE NOTE: Access to Threshold 3, 4 & 6 parameters is possible on if an extension card carrying 4 supplementary relays is installed.

# 8 USING FORMULAE

It is possible to save to memory and recall all the threshold and dosage values under formula numbers if the installer technician has enabled this possibility.

If this is the case, "ForMuL" displays on access to menu using key X thus enabling selection of the formula number either to create a new formula or to gain access to one already created.

The indexing does not operate when keys F1 to F4 are used to select threshold values: keys F1 to F4 systematically select the values for formula n° 1. It is necessary to use key X to gain access to the values saved in the memory under a formula number other than formula n° 1. The standard version does not have this functionality installed.

### 8.1 Selecting a formula

Key ESC then 5 to select formula number. The apparatus waits while the desired formula number is keyed in.

# 9 User-programmed functions

The user can programme the following:

- temporary information that can be displayed using the <sup>O</sup> change display key.
- this information should appear on the printed-out ticket when logging a weight value,
- this function operates on pressing any one of the F1, F2, F3 & F4 keys.

## 9.1 Programming the F1 to F4 function keys

These keys are available so that the user can execute a function, display or directly key in a value.

#### Possibilities in "INDICATOR" mode:

- keying thresholds 1 to 6, sub-total print-out (quantity and number) without reset,
- keying refs 1 to 4,
- sub-total print-out (quantity and number) with reset,
- suppressing tare,
- sub-total and total (quantities and numbers) print-out without reset,
  sub-total and total (quantities and numbers) print-out with reset.

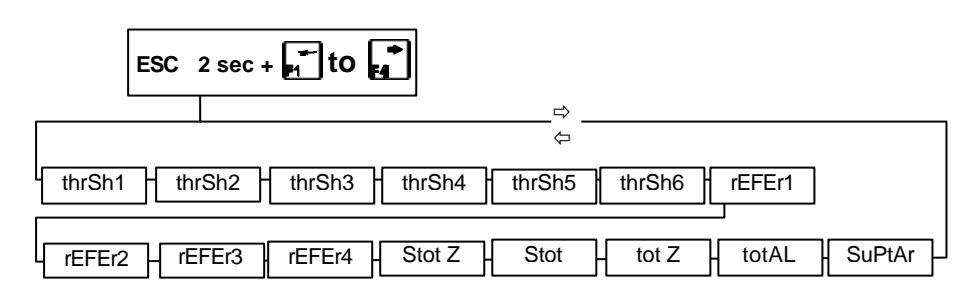

#### Possibilities in "DOSAGE" mode:

- key in target,
- key in inflight,
- sub-total print-out (quantity and number) without reset,
- sub-total print-out (quantity and number) with reset,
- key in low speed,
- sub-total and total (quantities and numbers) print-out without RAZ,
   sub-total and total (quantities and numbers) print-out with RAZ,
- key in threshold 3, 4 or 6
- keying refs 1 to 4,suppressing tare
- key in formula number,
- start cvcle.
- stan cyc
- stop,
- quit (emergency stop).

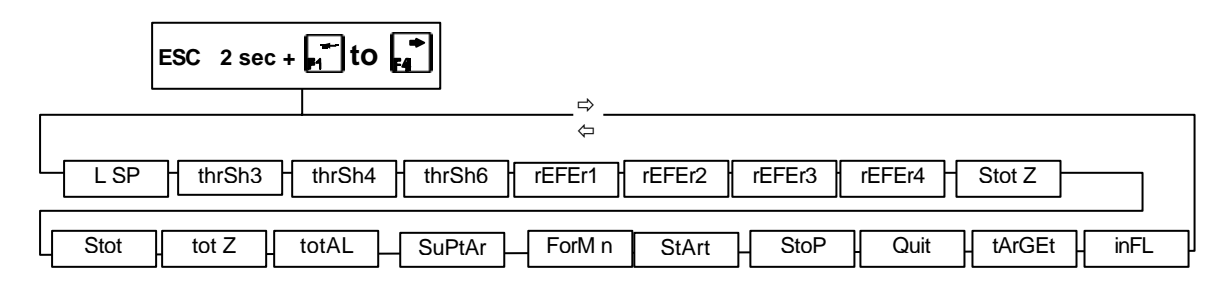

### 9.2 Programming the 4 key

Pressing this key displays annexe information for 5 seconds. If this key has been programmed to display several annexe information items; each key press brings up the successive information annexe in turn.

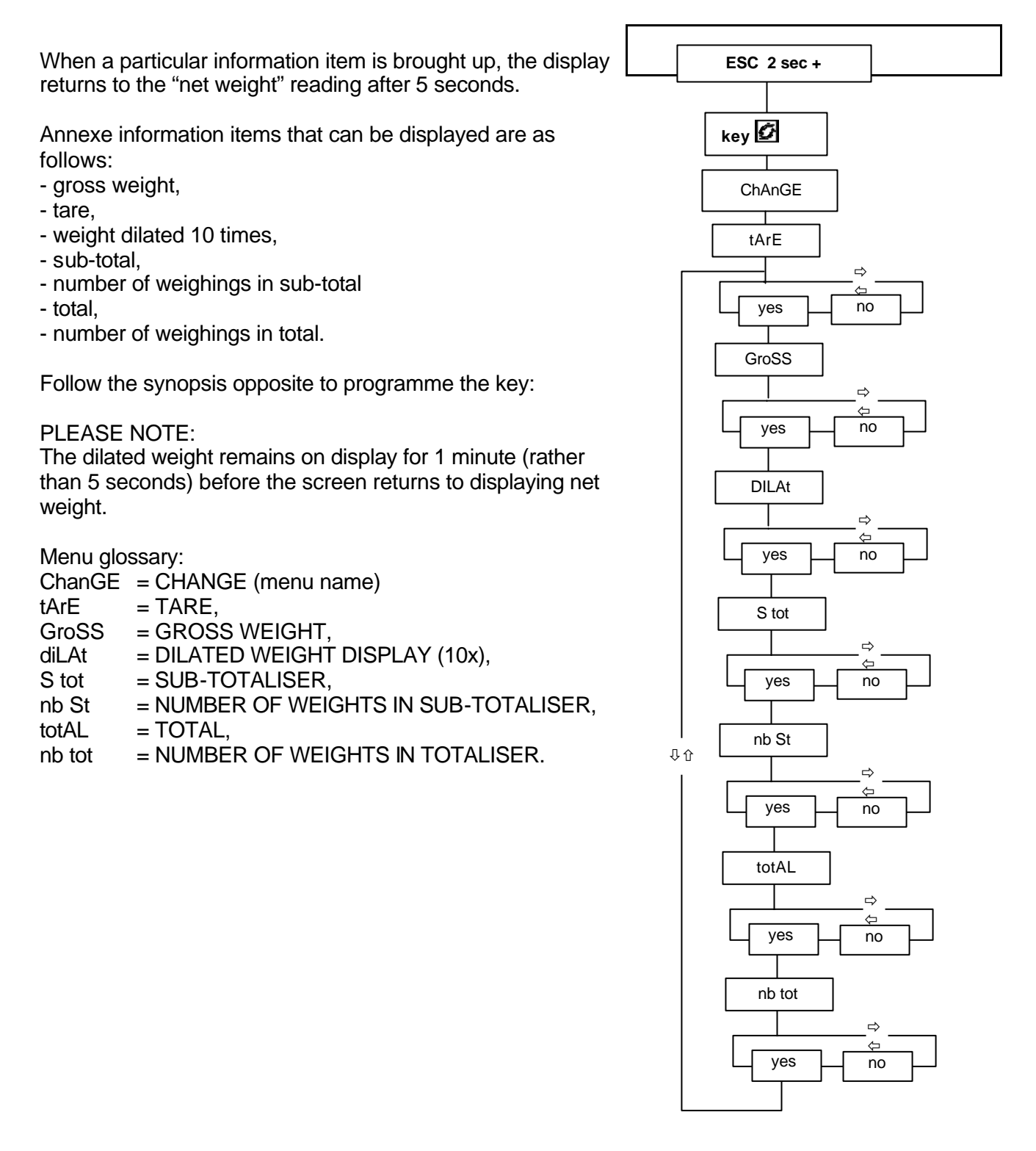

## 9.3 Personalising printed tickets

The standard MS100 version has a serial port. As an option, up to two supplementary cards can be fitted to the left and right connectors designed to take option cards (oPt L & oPt r). The MS100 recognises the presence of the cards and brings up the corresponding menus as a consequence.

You can choose to programme the following for each installed port:

- standard ticket print-out,
- total ticket,
- sub-total ticket,
- weight recording ticket.

#### Selecting serial port for programming print-out tickets:

No choice is available in the basic version since only one port is available. In this case, go directly to the COM1 basic port ticket programming menu.

If one or two other serial ports are installed in the left or right slots, you can choose between COM1, OPT L or OPT r as follows:

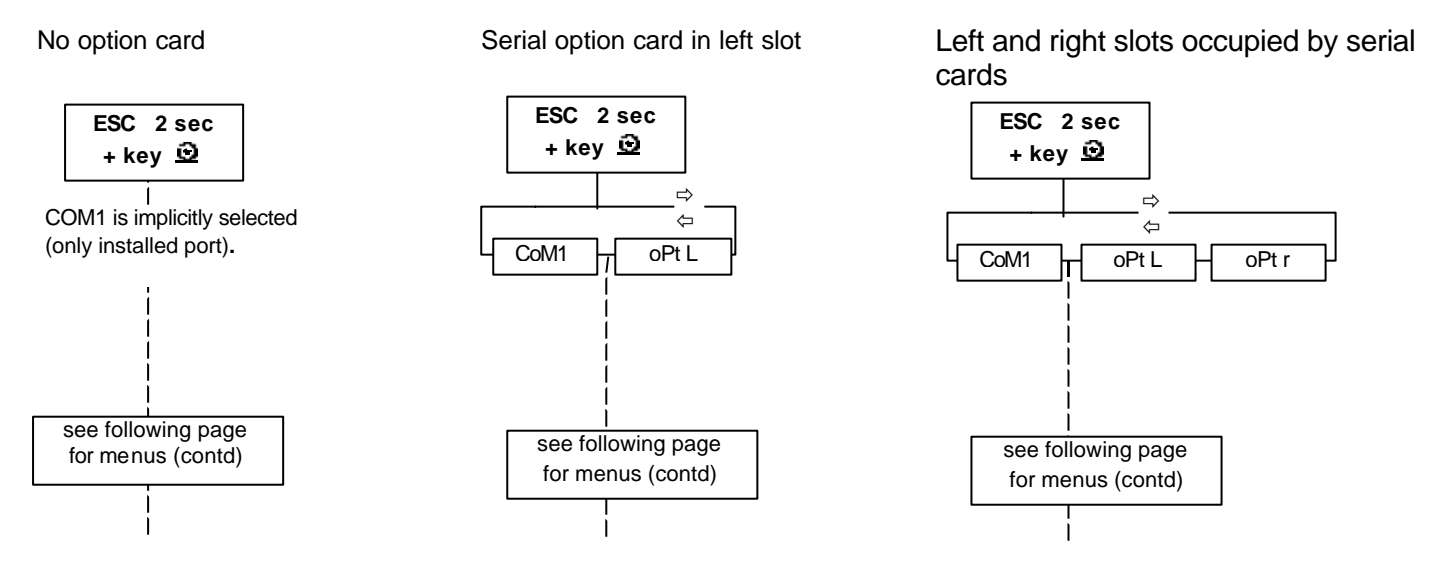

The menus on the following page show printable data in order from ticketing beginning.

Some data categories need the value to be keyed in, for example the number of line breaks or the number of references to be printed.

Other data categories require a yes or no response depending on whether you want to see the information on the ticket or not.

The dotted menu items indicate that there is a value to be inputted or modified using a numeric keyboard.

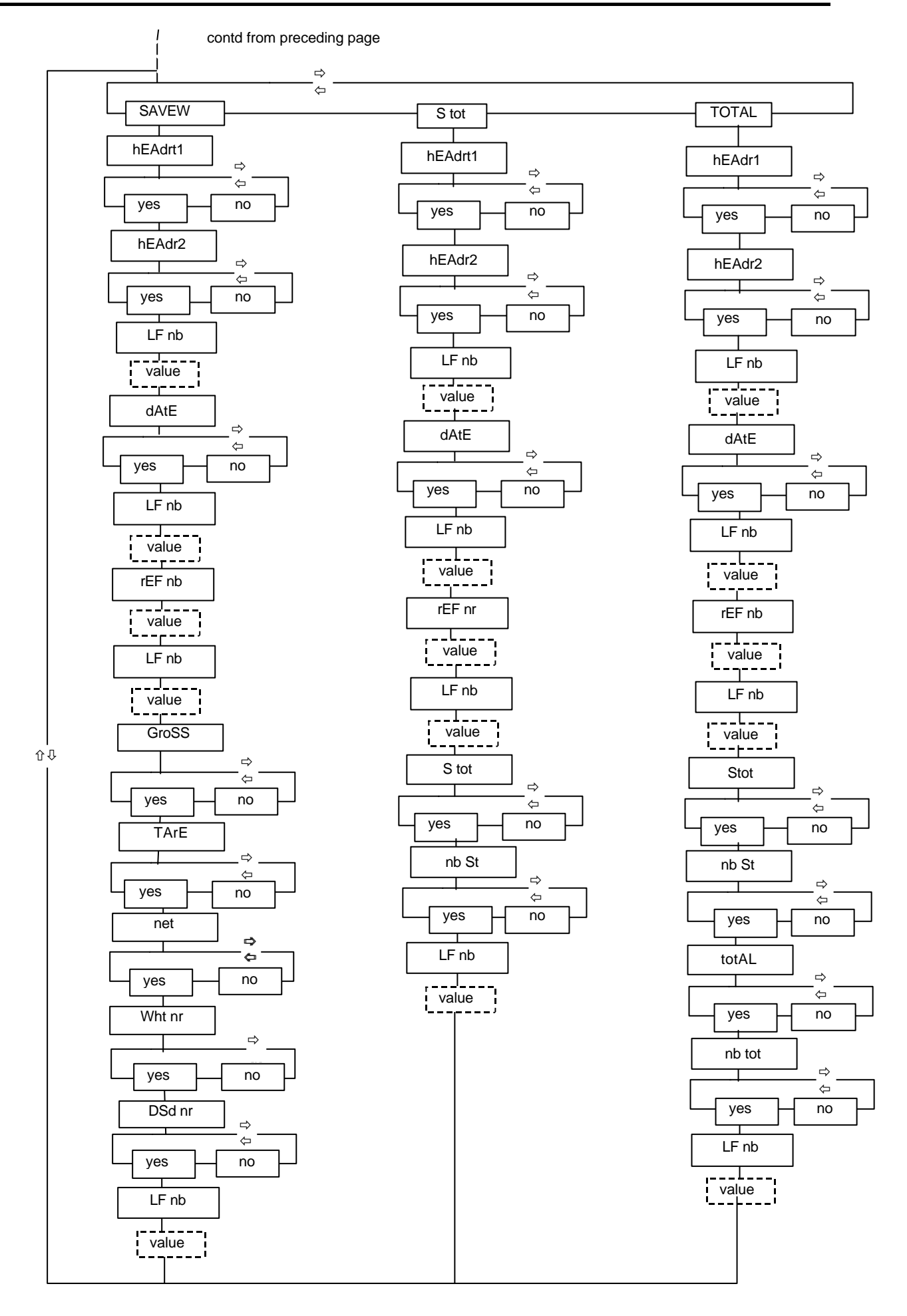

| MS 100 INDICATOR USER MANUAL |                    |  |        |                |  |
|------------------------------|--------------------|--|--------|----------------|--|
| Glossary:                    |                    |  |        |                |  |
| hEAdr                        | = HEADING          |  | dSd nr | = DSD number   |  |
| SAVE W = WEIGHT RECORDED     |                    |  |        | = NET WEIGHT   |  |
| LF nb                        | = LINE BREAKS      |  | GroSS  | = GROSS WEIGHT |  |
| rEF nb                       | = NO OF REFERENCES |  | tArE   | = TARE         |  |
| Wht nr                       | = WEIGHT NUMBER    |  |        |                |  |

### 9.4 Keying in references

Keying in a reference can be done either using ESC (2 secs) + reference number (1 to 4) or by programming one of the F1-F4 function keys for the reference desired.

Standard method:

| ESC | C 2 se | ec + 1, 2, 3 or 4 |   |
|-----|--------|-------------------|---|
| val | ue max | 40 characters     | · |

Dotted menu items indicate that there is a value that can be modified over 40 columns using numbers and letters.

To modify reference values see chapter 5 on how to key in or modify alphanumeric values.

### 9.5 Programming headings and weight number

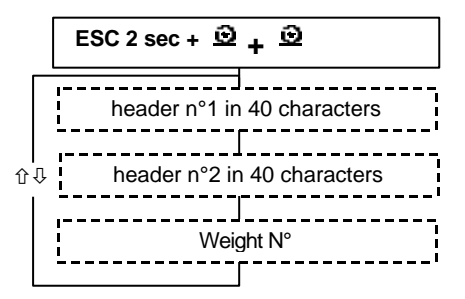

Dotted menu items indicate that there is a value that can be modified over 40 columns using numbers and letters.

Weight number is accessible for the case where you want to initialise its value to a well-defined value. It is in the form of a numeric value in contrast to the headers.

Example of a ticket for recording weight:

```
<-- header n°1
      PARISIAN GROUP AND ASSOCIATES
                                                          <-- header n°2
10 Short Street - AMBRIDGE DO15 4QX
                                                          <-- line feed
                                                          <-- line feed
                                                          <-- date & time
26/06/06 15:12
                                                          <-- line feed
                                                          <-- line feed
                                                          <-- reference 1
ref 1: -
ref 2: -
                                                          <-- reference 2
ref 3: - -
                                                          <-- reference 3
ref 4:
                                                          <-- reference 4
                                                          <-- line feed
                                                          <-- line feed
                                                          <-- line feed
                                                          <-- gross weight variable
Gross weight
                    9.2 kg
Tare
        :
                     1.5 kg
                                                          <-- tare weight variable
Net weight:
                     7.7 kg
                                                          <-- net weight variable
Weight No :
                                                          <-- weight number variable
                      34
DSD No :
                0
                                                          <--DSD number variable
```

### 9.6 Sub-totals and totals

The MS100 has a totaliser and a sub-totaliser. Each logging of a weight updates these totalisers. Updating means accumulating successive net weight values in the totaliser when a weight recording happens.

This also involves increasing the weighings number value by 1 (incrementing).

A specific printed ticket can be printed out with totaliser data accompanied by headings and reference if the installer technician ha programmed one of the function keys to do that. The installer technician can also set up an external wired push button to one of the remote control inputs that the installer has programmed to do that.

# 10 CABLING INPUTS AND OUTPUTS

### **10.1 Basic on/off outputs**

Relay 1 contact is a threshold contact in "weighing" configuration and low speed control in "dosing" configuration.

Relay 2 contact is a threshold contact in "weighing" configuration but you can use this contact in "function complete" if you use the remote control. If the apparatus is configured to operate in "dosage" mode, this contact will serve as a high speed control.

| Term'l | TERMINAL BLOCK B1       |          |             |                    |  |  |  |
|--------|-------------------------|----------|-------------|--------------------|--|--|--|
| 1      |                         |          | LOW SPEED   |                    |  |  |  |
| 2      |                         |          |             |                    |  |  |  |
| 3      | THRESHOLD 2             | HG       | H SPEED     | ELINCTION EXECUTED |  |  |  |
| 4      |                         |          |             | I ONOTION EXECUTED |  |  |  |
| 5      | EARTH                   |          |             |                    |  |  |  |
| 6      | 0 V DC SUPPLY *         |          | AC SUPPLY * |                    |  |  |  |
| 7      | + 10 to + 30 V DC SUPPL | <u>Y</u> | 90V to 260V |                    |  |  |  |

PLEASE NOTE:

The MS100 is available in DC power supply and AC grid power supply versions.

\* In ATEX:

11 V to 28 V DC supply version,

100 V to 250 V AC grid supply version, all frequencies.

### **10.2 Basic on/off inputs**

The MS100 controller is supplied with a small supply feed available on connector C2 so as easily to use on/off inputs also sited on this connector.

| term<br>inal | CONNECTOR C2                        |
|--------------|-------------------------------------|
| 4            | 0 V SUPPLY OUTPUT                   |
| 11           | 12 V SUPPLY OUTPUT                  |
| 8            | 12 V = DOWNLOADING REFERENCE AT 0 V |
| 1            | INPUT 1 (active with 12 V to 24 V)  |
| 2            | INPUT 2 (active with 12 V to 24 V)  |
| 3            | COMMON TO OPTOCOUPLE INPUTS         |
| 9            | INPUT 3 (active with 12 V to 24 V)  |
| 10           | INPUT 4 (active with 12 V to 24 V)  |

Each input can be programmed so as to allow control of one of the following functions:

- gross weight zeroing,
- semi-automatic taring,
- suppression of possible tare in memory,
- recording weight reading,
- sub-counter-totaliser zeroing with associated ticket print-out,
- ticket print-out associated with sub-counter-totaliser without reset,
- counter-totaliser zeroing with associated ticket print-out,
- ticket print-out associated with counter-totaliser,
- start,
- stop,
- quit (emergency stop),
- dose authorisation.

### **10.3 On/off outputs on optional B2 connector**

The extension card is provided with 4 supplementary relays each with a working contact. Output slot assignments are as follows:

| Tm' I | TERMINAL BLOCK B2                                |
|-------|--------------------------------------------------|
| 1     | THRESHOLD 3                                      |
| 2     |                                                  |
| 3     | THRESHOLD 4 or dose cycle in process (installer) |
| 4     |                                                  |
| 5     | THRESHOLD 5 in Weighing, Dose Ready in Dosing    |
| 6     |                                                  |
| 7     | THRESHOLD 6 or Function Executede (installer)    |
| 8     |                                                  |

# 10.4 LOAD CELL SOCKET WIRING (C1)

View from behind base of load cell or junction box plug is as follows:

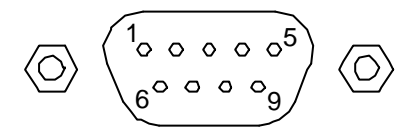

So that the cabling is compatible with other products of our company, the cabling diagram is as follows:

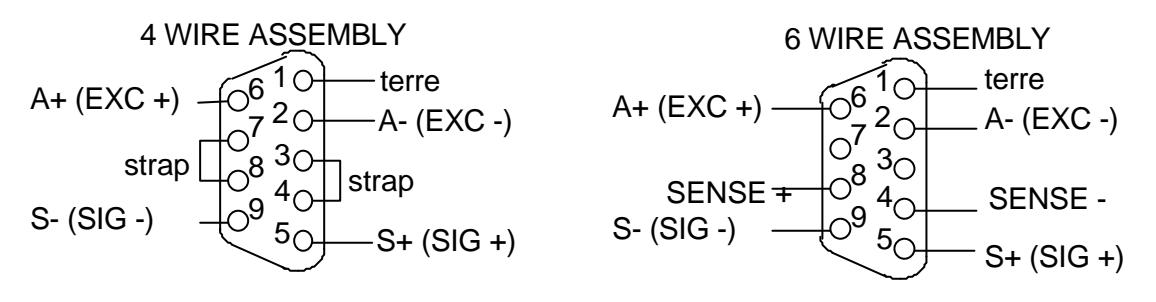

In the "4-wire" diagram, do not forget to use a strap to link the supply leads to the returns, as above. It is preferable to use the 6-wire set-up to neutralise weight drift caused by temperature variations that influence the voltage drop across supply leads from sensor or sensors.

### 10.5 Cabling remote control (C2)

Note that the 4 on/off inputs are programmed by the installer technician.

We suppose that input 1 is programmed for "gross zero request" by the installer and that we wish to use an external push button (BP) to set gross zero for the weight displayed:

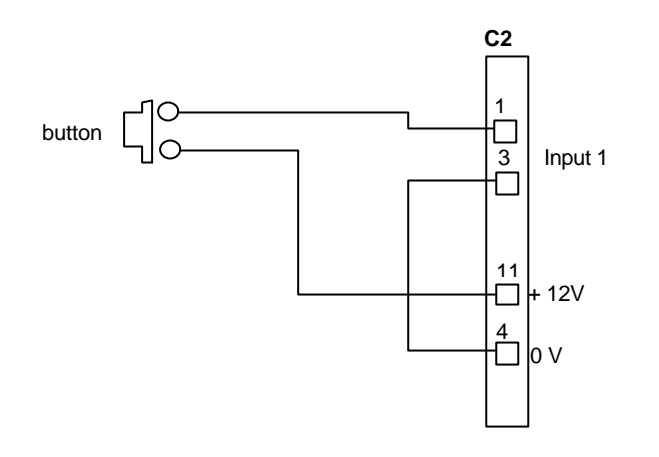

Relays 2 or 6 can be programmed by the installer to respond to a request from the remote control. The response diagram is as follows:

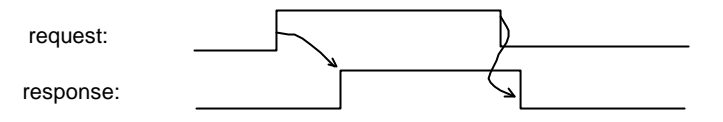

If the MS100 accepts the request, the output passes to 1. It reverts to zero when the request reverts to zero.

### 10.6 Cabling COM1 RS232 (C2) serial output

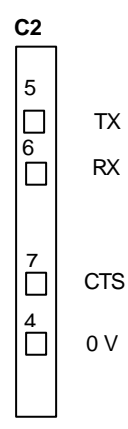

## 10.7 Cabling COM1 RS485 (C2) serial output

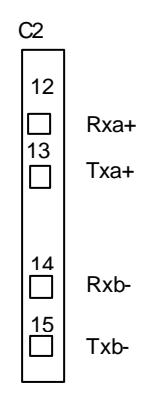

# 11 METROLOGICAL CALIBRATION AND SETTINGS

The MS100 can directly be set from the keyboard using a known substantial weight as a reference in internal calculations during the calibration phase. These adjustments are instantaneous.

### 11.1 Range and divisions

The division is the smallest value that can be displayed. The range is the largest value that can be displayed, and is a multiple of the division. The number of points that can be displayed is given by the quotient of the scale divided by the division.

For example, a 60,000 kg scale in 0.020 kg steps gives 3000 points.

The installer technician sets these values.

#### Protection / sealing:

To gain access to metrological setting, the controller must not be sealed. To unseal the controller, the pin between the sensor connector and 15-point connector must be unscrewed by two or three turns.

### 11.2 Adjusting dead load (initial zero)

Check that the load holder is clean and stable.

Pres ESC for 3 seconds, then press

The message "ZEro ?" is displayed.

Confirm by pressing

If the operation is successful, "0" displays.

PLEASE NOTE: If the measurement from the sensors is negative, then initial zero cannot be done.

### 11.3 Adjusting span

Pres ESC for 3 seconds, then press

The message "SPAn ?" is displayed.

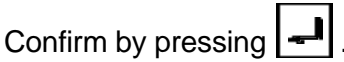

The message "rEF" displays for a short period. Key in the reference weight value to be used. PLEASE NOTE: this value should be a multiple of the division.

If the operation is successful, the keyed-in value remains on display without flashing. If not, the tabulated value disappears and the initial value re-displays.

NOTE: Do not forget to screw in the setting protection pin and particularly do this without using a wrench or spanner so as to avoid any deterioration of the equipment.

## **11.4** Other settings related to metrological aspects

These settings are as follows:

- digital filter,
- Zero function at on/off switch-on,
- on/off follower Zero function,
- stability criterion in number of quarter-divisions,
- range within which zero request is authorised,
- analogue/digital conversion system conversion speed.

Key in ESC + 😓, then use 🖬 and 🚺 to select "WEiGh".

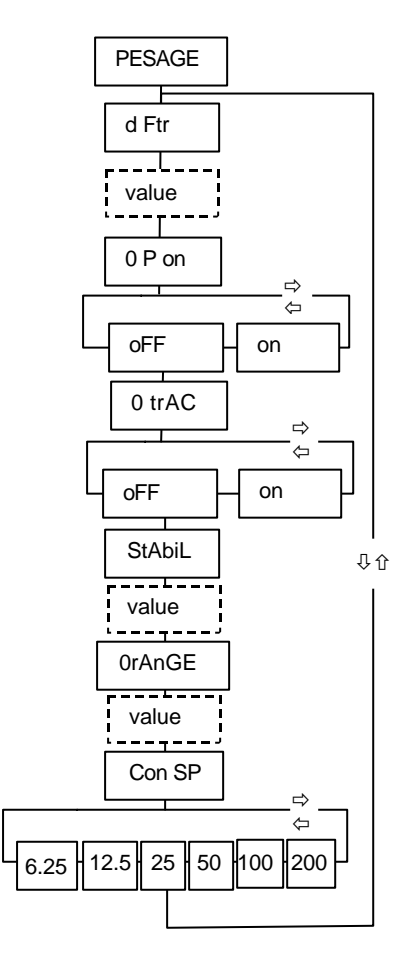

#### Digital filter: "d Ftr"

Here we fix the number of measurements from which to obtain a smoothed-out average.

#### Zero at switch-on: "0 P on"

We decide here if the apparatus should be set at zero, or not, at each switch-on. PLEASE NOTE: If this function is enabled and a switch-on happens when the load holder is not empty, the apparatus locks up.

#### Zero tracking: "0 trAC"

Here we "absorb" small drifts that happen following dust intrusion or from the effect of temperature variation on sensors.

#### Stability criterion: "StAbiL"

By default the <sup>1</sup>/division is used to check the difference between two successive weight readings so as to establish if the weight is stable or not.

This parameter value is increased in some cases so as to give a better apparent stability.

However it is forbidden to modify this value when in controlled weighing mode.

#### Zero range: "0rAnGE"

This range is  $\pm 2\%$  of the scale (see 5.2.1) by default. It should not be modified in controlled weighing mode. If not in this mode the range can be enlarged up to 20%.

#### Conversion speed: "Con SP"

Possible speeds are: 6,25/sec, 12,5/sec, 25/sec, 50/sec, 100/sec, and 200/sec.

### 11.5 Access to data saved in DSD

ESC + 😴 gives the DSD heading that leads to the access menu: (see ESC + 😴 menu in 6.2.1). At this menu key in the desired log number and you gain access to the data in that log. You can then scan the menu to obtain logged information as follows:

- dSd nr: DSD log number,
- dd/MM: day and month,
- hh MM: hours and minutes,
- net: net weight
- tare: tare weight

### 11.5.1 Deleting DSD data

When you are positioned on the "dSd nr" menu item, press **C** to delete all data.

### 11.5.2 Recovering DSD data

When position over "DSD" pressing sends data to the COM1 serial port (controlled at the printer).

Transmission and speed formats are identical to the parameters used for printing. It is possible to recover data in a terminal such as WINDOWS Hyper Terminal.

It is then very easy to save the data received and transfer it to EXCEL to carry out data processing. To recover data from DSD in a PC under WINDOWS, proceed as follows:

Launch the executable Programmes/Accessories/Communications/HyperTerminal.

Click on File/Properties. In the formula that appears:

- connect by using: Choose PC port used (COM1 or COM2).

- click on <u>configure</u> and adjust parameters as follows: 38400 Bauds, 8 bit, without parity, without flow control, 1 bit stop

- click on <u>Transfer/Capture text</u>, choose the directory and type in file name,

- on MS100 side, press ESC for 2 seconds, then press

- use 🛃 to select DSD and then press

Once the DSD data has been received:

- go to PC and click on <u>Transfer/Capture text/Arreter</u> (*text/stop*).

The data is in the file carrying the name that you keyed in the directory that you chose.

Under Excel, open file by choosing "all files" and select "Separator=Tabulations".

The recovered data will have the following appearance:

| Date Ti | Lme            | Record : | number | Net weight | (kg)Tare (kg) |
|---------|----------------|----------|--------|------------|---------------|
| 28/08 0 | )5:14          |          | 1      | 1.2440     | 0.0120        |
| 28/08 0 | )5 <b>:</b> 28 |          | 2      | 1.4340     | 0.0120        |
| 28/08 0 | )5:38          |          | 3      | 1.3960     | 0.0120        |
| 28/08 0 | )5:45          |          | 4      | 1.5060     | 0.0120        |
| 28/08 0 | )5:58          |          | 5      | 1.5880     | 0.0120        |
| 28/08 0 | )6:09          |          | б      | 1.5580     | 0.0120        |
| 28/08 0 | )6:15          |          | 7      | 1.4200     | 0.0120        |
| 28/08 0 | )6:22          |          | 8      | 1.3400     | 0.0120        |
| 28/08 0 | )6:37          |          | 9      | 1.4480     | 0.0120        |
| 28/08 0 | )6 <b>:</b> 45 | 1        | .0     | 1.1160     | 0.0120        |
| 28/08 0 | )7:02          | 1        | .1     | 1.2440     | 0.0120        |
| 28/08 0 | )7:10          | 1        | .2     | 1.4220     | 0.0120        |
| 28/08 0 | )7:19          | 1        | .3     | 1.5740     | 0.0120        |
| 28/08 0 | )7:38          | 1        | 4      | 1.7340     | 0.0120        |
| 28/08 1 | L0:44          | 1        | .5     | 1.5720     | 0.0120        |
| 28/08 1 | L0:52          | 1        | .6     | 0.2940     | 0.0120        |
|         |                |          |        |            |               |

#### 11.5.3 Using a serial port to recover DSD contents

This functionality should be activated by the installer technician. This uses an ASCII protocol that works as follows:

When the apparatus receives letter D followed by its slave number, it sends the DSD contents to the serial output being considered.

This serial output can no longer be used for a printer. If needed, serial cards can be added over and above the base serial output if the extension card is present.

#### 12 HOW TO. . .

#### Configure F1 to conceal it in Start-Cycle:

For that the apparatus has to be configured in dosage mode (see installer).

Press ESC for 3 seconds.

When display flashes with hyphens at bottom, press [F1].

Press [F4] as many times as necessary to have **StArt** appear in the display.

Finish by pressing

From now on pressing F1 will launch the dosage.

#### Use F1 directly to enter target value for dosing

For that the apparatus has to be configured in dosage mode (see installer).

Press ESC for 3 seconds.

When display flashes with hyphens at bottom, press [F1].

Press [F4] as many times as necessary to have tArGEt (instruction) appear in the display.

Finish by pressing

From now on pressing F1 will launch the instruction.

#### Use F4 to enter reference from the printed ticket:

Press ESC for 3 seconds.

When display flashes with hyphens at bottom, press [F4].

Press [F4] as many times as necessary to have **rEFEr1** (reference 1) appear in the display.

Finish by pressing

Before using to log the weight, the user could press [F4] to modify the reference

#### Recover data from DSD in a PC:

See 11.5.2 and 11.5.3.

The installer should configure the serial port that will serve in the dialogue with the PC using ASCII protocol. A slave number must also be chosen (17 by default).

Then the connected PC sends character D followed by the slave number to the indicator, it sends the DSD contents to its serial output.

#### Use a PC to read weight

The installer should configure the serial port that will serve in the dialogue with the PC using ASCII protocol. A slave number must also be chosen (17 by default).

Then the connected PC sends character P followed by the slave number to the indicator, it sends the current weight reading to the serial port output.

#### Empty DSD:

Press ESC for 3 seconds.

When display flashes with hyphens at bottom, press

Press [F4] as many times as necessary to have **dSd** appear in the display.

Press [F2] once to have the message **dSd nr** appear in the display.

Press [C]. The message EFFAC? appears.

Press [I] if you want to delete the DSD contents; if not press [ESC].

#### dead load adjustment:

Press ESC for 3 seconds.

Press -0-

The message **ZEro** ? appears.

Press **4** to confirm or press [ESC] to abort.

#### Span adjustment

#### Modify division value and instrument measuring range.

Call the installer technician who alone has access to this adjustment.

#### Modify time-lag linked to threshold 5:

Press ESC for 3 seconds.

When display flashes with hyphens at bottom, press

Press [F4] as many times as necessary to have **Par** t5 appear in the display.

Press [F2] twice and modify the displayed value as needed. For example 4.5 for four seconds and five-tenths of a second.

Press **4** to confirm or press [ESC] to abort.

#### De-activate relay n° 3 output:

Press ESC for 3 seconds.

When display flashes with hyphens at bottom, press

Press [F4] as many times as necessary to go to the last item on the menu.

Select Without (without), by pressing [F4] as many times as necessary.

Confirm this choice with

The procedure is the same for disabling other outputs.

Warning lights indicating the status of disabled outputs are always out.

### What do the L LiM (low limit) and H LiM (high limit) parameters do in the 🔫 menu?

It is a safety device used mainly when dosing in a package or receptacle placed on a platform. If the receptacle is not present, the system stops the dosing process and thus loss of dose. LbASSE and LhAutE form a fork in which the empty container should be placed.

*Inputting a manual tare directly on the numeric keyboard without passing through a menu:* For that, the installer technician should have authorised direct taring at installation.

Use a numeric keypad to key in tare value to be inputted.

| Press | € |  |
|-------|---|--|
|-------|---|--|

The inputted tare is active.

Use to display active tare value and total value. Press ESC for 3 seconds. "ChAnGE" appears then "tArE". Press [F2]. "YES" appears, flashing. Press [F2] up to confirm or press [ESC] to abort. Press [F2] up to the point where "totAL" appears. Press [F2]. "YES" appears, flashing.

Press **4** to confirm or press [ESC] to abort.

Press [ESC] to quit.

once to display active tare value. You can now press

You can now press twice to display total value.

#### Delete active tare:

Key in a nil tare value (0) in manual tare mode (see above on inputting manual tare).

#### Modify measurement digital filtering:

The parameter concerned can be found in the WEiGh (weighing) menu. Gain access to this menu as follows:

Press ESC for 3 seconds.

When display flashes with hyphens at bottom, press

Press [F4] as many times as necessary to have **WEiGh** appear in the display.

Press [F2] once to have the message **d FiLt** (digital filter) appear.

Press [F2] and modify the displayed value as needed. For example 20 to average over 20 measurements.

#### Increase stability criterion so that stability warning light flashes less.

This is possible only on condition that the apparatus is not configured for legal weighing.

Use [F2] in the WEiGh menu (see modify measuring filtering), to position in StAbiL (stability criterion).

Press [F2] once again to advance to criterion value, and modify as required.

 $1 = \frac{1}{division}$  (default value as legal criterion).

2 = 2 guarter-divisions

3 = 3 quarter-divisions

etc. . .

The higher the number of guarter-divisions, the less the warning light M (motion) will remain lit without flashing.

#### Why the PT warning light is lit:

This light is lit (along with the NET light) when manual taring is active. When the NET light is lit on its own, semi-automatic taring is active.

When a semi-automatic tare is requested while the manual tare is active, the manual tare is overridden. At that moment, the PT warning light goes out and the NET warning light remains lit.

### 12.1 Summary of ESC + X menu in "DOSAGE" configuration

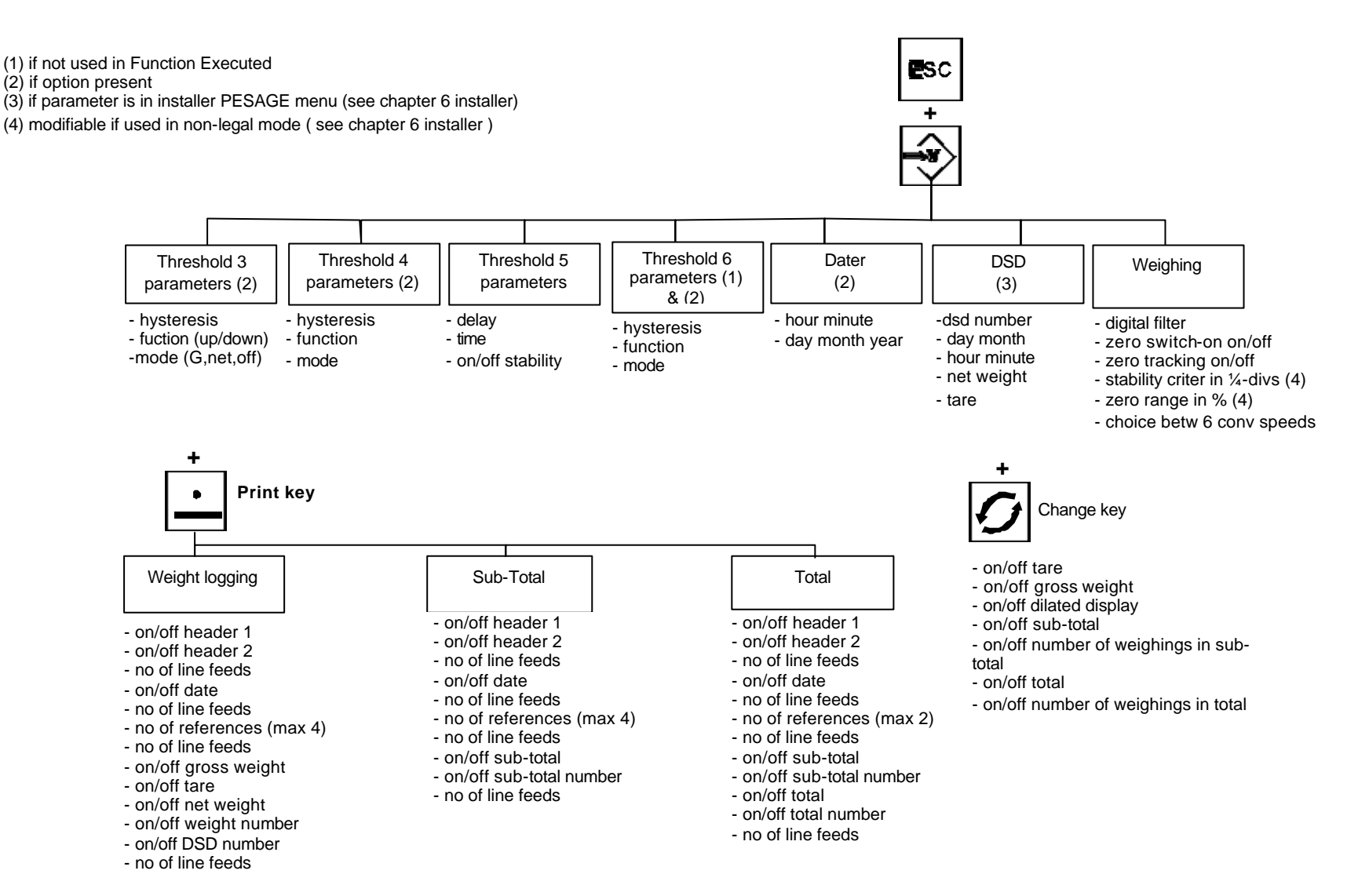

### 12.2 Summary of ESC + X menu in "INDICATOR" configuration

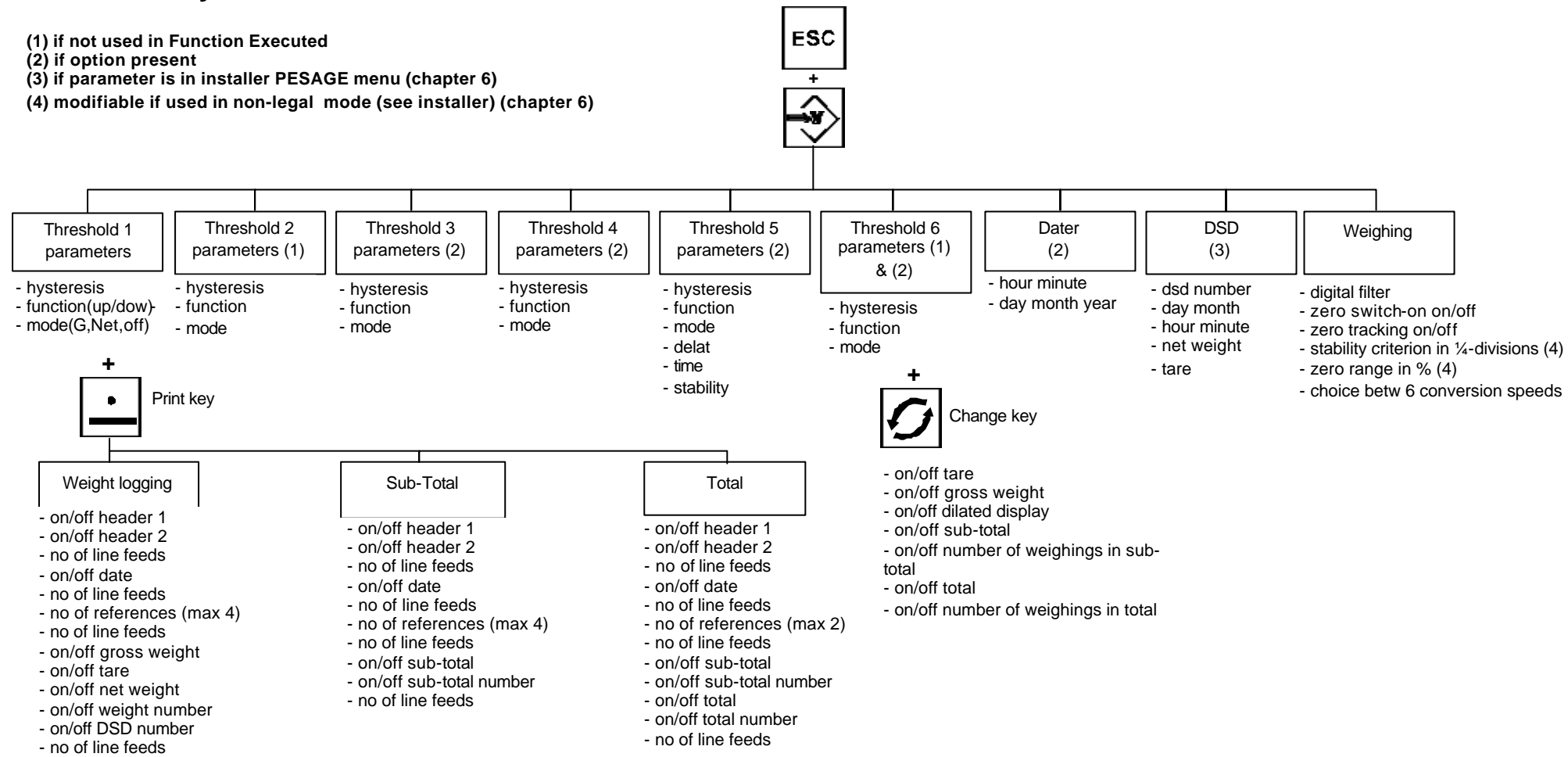